## Procedure to Download and Install WinSCP software for Accessing CUST FTP Server

#### Step 1: Typed WinSCP in Google

| Google | WinSCP                                                                                                    |                                                                                  | x 🎍 Q                           |                                 | 800<br>800<br>800 |
|--------|----------------------------------------------------------------------------------------------------|----------------------------------------------------------------------------------|---------------------------------|---------------------------------|-------------------|
|        | 🔍 All 🖾 Images 🕩 Videos 🖺 Book                                                                                                    | s 🗉 News : More                                                                  | Settings Tools                  |                                 |                   |
|        | About 1,640,000 results (0.41 seconds)<br>winscp.net > eng<br>Official Site :: Free SFTP and F<br>WinSCP is a popular SFTP client and FTP cli<br>local computer and remote servers using FTP | TP client for Windows -<br>ent for Microsoft Windows! Copy<br>? FTPS, SCP, SFTP, | WinSCP<br>file between a        | WinSCP<br>Free FTP CLIENT       |                   |
|        | Download<br>WinSCP is a free SFTP, SCP,<br>Amazon S3, WebDAV, and FTP                                                                                                    | Download and In<br>You can obtain WinSCF<br>WinSCP download pag                  | nstall WinSCP<br>from the<br>e. | WinSCP<br>Downloadable software | <                 |
|        |                                                                                                    |                                                                                  |                                 |                                 |                   |

WinSCP offers basic file manager and file

### Step 2: Click on Download option

## WinSCP 5.17 Download

WinSCP 5.17 is a major application update. New features and enhancements include:

- Improvements to sessions and workspace management, so that WinSCP can now easily restore tabs that were open when it was last closed.
- · Hardware-accelerated AES.
- Extension Archive and Download to archive remote files and download the archive.
- · Improvements to Synchronization checklist window.
- · Allowed sorting of find results.
- SSH core upgraded to PuTTY 0.73.
- The binaries are signed with new EV certificate valid until February 2023.
- · List of all changes.

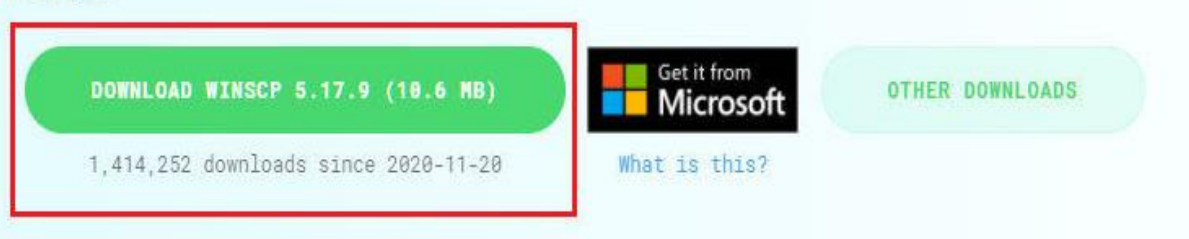

## Step 3: Install from Download Folder

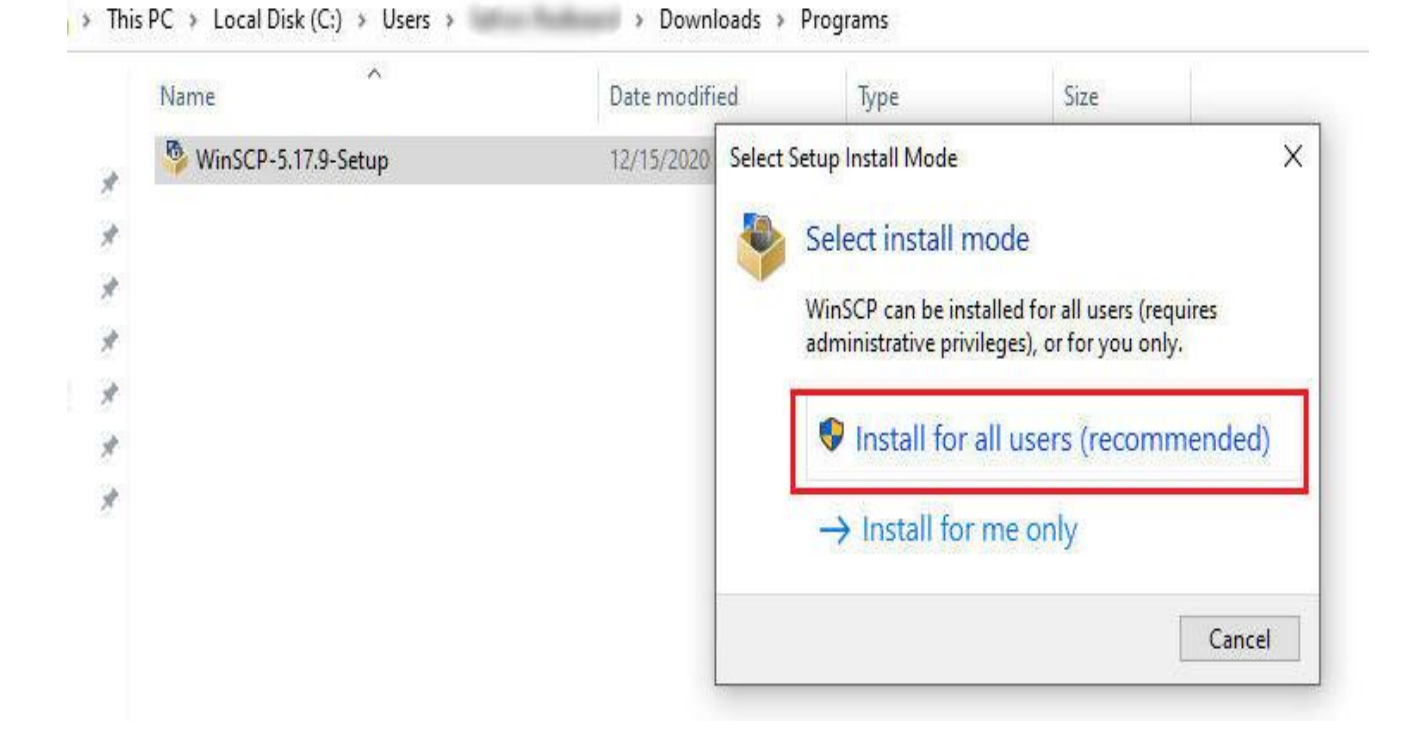

## **Step 4:** Click on Accept and continue .....

| ense Agreement                                                                                                    |                      |              |
|----------------------------------------------------------------------------------------------------|----------------------|--------------|
| Please read the following important information before continuing.                                                                                                    |                      |              |
| Please read the following License Agreement. You must accept the terms of this<br>continuing with the installation.                                                                      | s agreement before   | and a second |
| You can also review this license and further details online at:<br>https://winscp.net/eng/docs/license                                                                                   |                      | ^            |
| A. GNU General Public License<br>B. License of WinSCP Icon Set<br>C. Privacy Policy                                                                                                    |                      |              |
| A. GNU GENERAL PUBLIC LICENSE<br>Version 3, 29 June 2007                                                                                                    |                      |              |
| Copyright (C) 2007 Free Software Foundation, Inc. < <u>https://www.fsf.org/</u> ><br>Everyone is permitted to copy and distribute verbatim copies of this license doo<br>is not allowed. | cument, but changing | it           |
| Preamble                                                                                                    |                      |              |
| The GNU General Public License is a free, copyleft license for software and oth                                                                                                    | er kinds of works.   | ~            |
| 5<br>15                                                                                                    |                      |              |

#### **Step 5:** Click on Next and continue .....

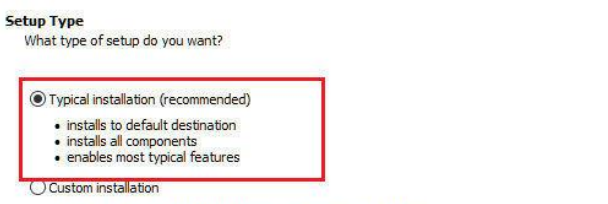

allows full selection of destination, components and features

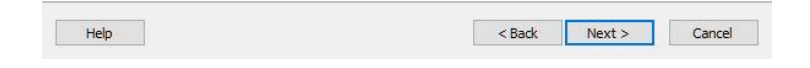

**Step 6:** Click on Next and continue .....

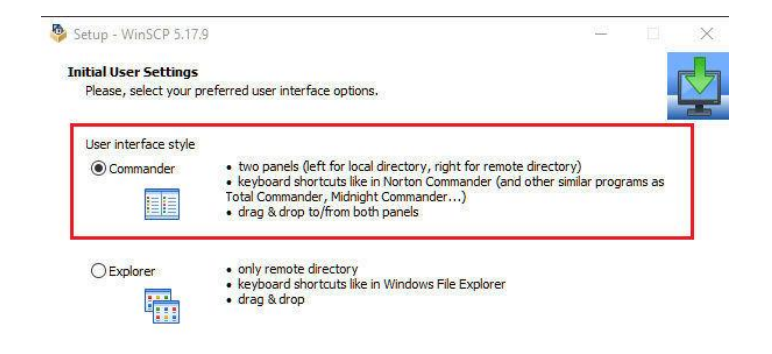

## **Step 7:** Click on Install and continue .....

| [1] A. S. M. S. S. S. S. S. S. S. S. S. S. S. S. S.                                                                                                    |                                 |                | 5    |
|----------------------------------------------------------------------------------------------------|---------------------------------|----------------|------|
| Setup is now ready to begin installing WinSCP on your c                                                                                                    | omputer.                        |                |      |
| Click Install to continue with the installation, or click Bad                                                                                                    | k if you want to review or char | ige any settir | ngs. |
| Destination location:<br>C:\Program Files (x86)\WinSCP                                                                                                    |                                 |                | ^    |
| Setup type:<br>Typical installation                                                                                                    |                                 |                |      |
| Selected components:<br>WinSCP application<br>Drag & drop shell extension (allows direct download<br>Pageant (SSH authentication agent)<br>PuTTYgen (key generator)<br>Translations                                                         | ds, may require restart)        |                |      |
| Additional tasks:<br>Enable automatic check for application updates (re<br>Enable collecting anonymous usage statistics<br>Create a desktop icon<br>Add upload shortcut to Explorer's 'Send to' context<br>Register to handle URL addresses | commended)<br>t menu            |                |      |
| <                                                                                                    |                                 |                | >    |

| Step 8: Type following values | ••                                |
|-------------------------------|-----------------------------------|
| like                          |                                   |
| File Protocol: FTP            | Encryption: No encryption         |
| Host Name: vpn.cust.edu.pk    | Port number: 21                   |
| User Name: majuisb\your_CUS   | T_ID <b>Password:</b> ID_Password |

After input above values, Click on Save

|  | Sessio | n              |                 |              |
|--|--------|----------------|-----------------|--------------|
|  | File p | rotocol:       | Encryption:     |              |
|  | FTP    | 1              | ✓ No encryption | ~            |
|  | Host   | name:          |                 | Port number: |
|  | vpn.   | cust.edu.pk    |                 | 21 🛓         |
|  | Lloor  | namel          | Dasswerdt       |              |
|  | maju   | iisb\test      |                 |              |
|  |        | nonymous login |                 |              |
|  |        | - L            |                 | reason la    |
|  |        | Save 💌         | A               | dvanced      |
|  |        |                |                 |              |
|  |        |                |                 |              |
|  |        |                |                 |              |
|  |        |                |                 |              |
|  |        |                |                 |              |

**Step 9:** Check Save password box and OK to continue .....

| New Site | Session        |                                 | 7        |
|----------|----------------|---------------------------------|----------|
|          | File protocol: | Encryption:                     | Right    |
|          | FTP            | Save session as site            | ? ×      |
|          | Host name:     | Site name:                      |          |
|          | vpn.cust.edu   | pk majuisb\test@vpn.cust.edu.pk |          |
|          | User name:     | Eolder:                         |          |
|          | majuisb\test   | <none></none>                   |          |
|          |                | Save password (not recommended) | )        |
|          |                | Create desktop shortcut         |          |
|          | Save           |                                 | cal Halo |
|          |                |                                 |          |
|          |                |                                 |          |
|          |                |                                 |          |
|          |                |                                 |          |
|          |                |                                 |          |

## Step 10: Click on Login .....

| New Site<br>majuisb\test@vpn.cust.e | du.pk | Session<br>File protocol:   | Encryption:   |              |  |
|-------------------------------------|-------|-----------------------------|---------------|--------------|--|
|                                     |       | FTP                         | No encryption |              |  |
|                                     |       | Host name:                  | P             | Port number: |  |
|                                     |       | vpn.cust.edu.pk             |               | 21           |  |
|                                     |       | User name:                  | Password:     |              |  |
|                                     |       | maju <mark>isb</mark> \test | ••••••        | ••••         |  |
|                                     |       | Edit                        | Ad            | vanced 💌     |  |
|                                     |       |                             |               |              |  |
|                                     |       |                             |               |              |  |
|                                     |       |                             |               |              |  |
|                                     |       |                             |               |              |  |

## **Step 11:** Software connecting to CUST Server .....

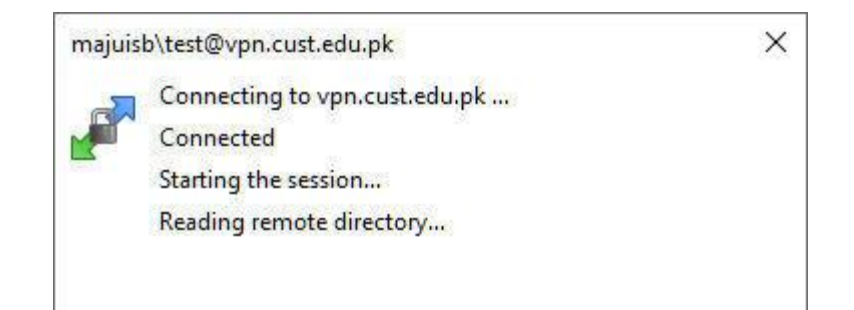

#### Step 12: Connection established with CUST Server ....

| :\Users\ Doc                                                                                                    | uments\              | -                                                                                                    |                                                                                                    | 1                                                                                                    |                                                         |                                                                                                    |                                       |                                                                                                    |
|----------------------------------------------------------------------------------------------------|----------------------|----------------------------------------------------------------------------------------------------|----------------------------------------------------------------------------------------------------|----------------------------------------------------------------------------------------------------|---------------------------------------------------------|----------------------------------------------------------------------------------------------------|---------------------------------------|----------------------------------------------------------------------------------------------------|
| Aame<br>Custom Office Templ<br>MobaXterm<br>Wondershare<br>Wondershare Filmora 9<br>Wondershare Video C<br>Zoom<br>Client (9).ovpn<br>client (10).ovpn | Size<br>4 KB<br>4 KB | Type<br>Parent directory<br>File folder<br>File folder<br>File folder<br>File folder<br>File folder<br>File folder<br>File folder<br>OVPN Profile<br>OVPN Profile | Changed<br>11/11/2020 11:36:59 AM<br>7/11/2020 11:36:59 AM<br>11/29/2020 11:37:32 AM<br>11/5/2020 5:39:00 PM<br>11/5/2020 5:37:25 PM<br>7/21/2020 9:39:41 AM<br>7/22/2020 12:38:47 PM<br>8/5/2020 8:42:46 PM<br>11/10/2020 10:17:58 PM<br>11/10/2020 10:39:30 PM | Name<br>MICROSOFT Office P<br>TechSmith Camtasia<br>Windows 10 Pre-Acti<br>AdbeRdr1012_en_US<br>Foxit PhantomPDF B<br>PowerISO 5.9 Incl Cra | Size<br>52,525 KB<br>377,013 KB<br>349,838 KB<br>979 KB | Changed<br>4/18/2019 8:24 AM<br>12/15/2020 10:33 AM<br>12/15/2020 11:07 AM<br>11/15/2012 7:29 PM<br>11/11/2019 11:44 AM<br>2/17/2016 7:40 PM<br>4/2/2018 7:55 PM | Rights                                | Owner                                                                                                 |
|                                                                                                    |                      |                                                                                                    |                                                                                                    | All the softwre<br>sysadmins@c<br>Software Bank                                                                                             | s will be<br>ust.edu<br>< we will                       | e displayed her<br>.pk the name c<br>I place that sof                                                                                                    | e - If you<br>of the soft<br>tware he | want any software just Email us at<br>tware. If that software is available in our<br>re for download. |

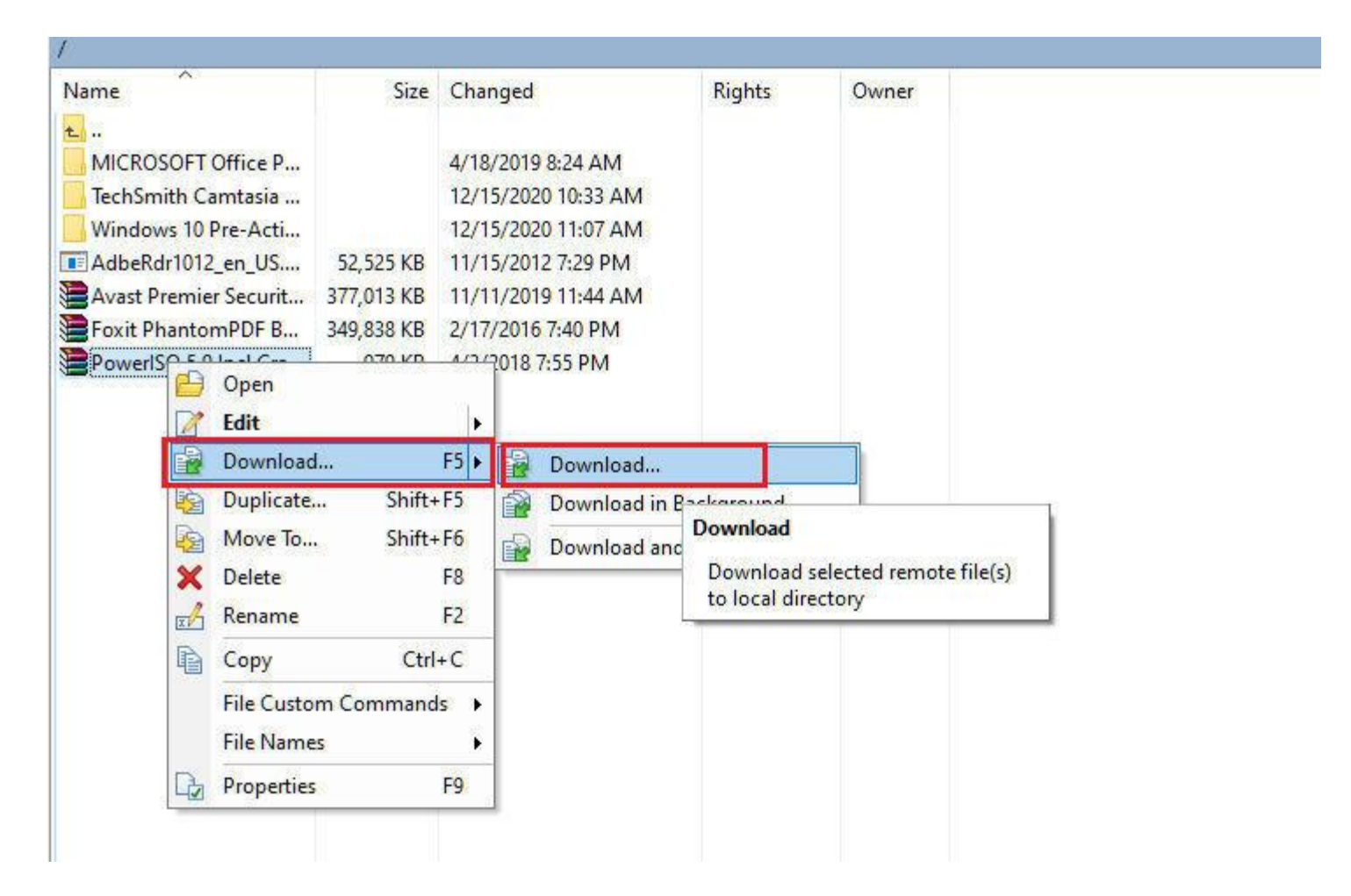

#### **Step 13:** Select your software and right click to download ....

# Thanks